1.開発調整課のページにアクセスします。

| 開発指導室 開発                                                                                 | そ調整課                                                       |
|------------------------------------------------------------------------------------------|------------------------------------------------------------|
|                                                                                          |                                                            |
| 開発指導室 開発調整課                                                                              |                                                            |
| お知らせ<br>お知らせ                                                                             | ✓ 表示                                                       |
| 開覧 (概要書等) · 交付                                                                           |                                                            |
| 用光<br>建筑                                                                                 | ―――――――――――――――――――――――――――――――――――――                      |
| L電子申請<br>来例・手列等                                                                          | クリック                                                       |
| 不動産調査 (重要事項説明等)<br>審査会                                                                   |                                                            |
| 様式(開発・建築・開覧)                                                                             | 1995)                                                      |
| BAGE 13 ANDIE 2010 (189201)                                                              | <u></u>                                                    |
|                                                                                          |                                                            |
|                                                                                          | •                                                          |
|                                                                                          |                                                            |
| 明沙北港中                                                                                    |                                                            |
| <b>用</b> 郑 指 导 至                                                                         | 用充調登課                                                      |
|                                                                                          |                                                            |
| 開発指導室 開発                                                                                 | 調整課メニュー                                                    |
|                                                                                          | 表示                                                         |
| [電子中請]連築行為舉二件:奉前施設                                                                       |                                                            |
| [電子中蔵]电気行為毎二仲う春朝回波                                                                       |                                                            |
| (####]################################                                                   |                                                            |
| (〒++戸2)は5/1×+=+×+町02<br>新着情報<br>>○月○日 <u>○▽□△○○○</u>                                     |                                                            |
| 【〒+++用)<br>新着情報<br>> ○月○日 <u>○▽□へ○○</u><br>> ○月○日 <u>○▽□へ○○</u>                          |                                                            |
| (電子や単)電気がき:#24mm 新着情報  >○月〇日 <u>○♡□△○○○</u> >○月〇日 <u>△♡○○□△○</u> →三 「1300/□ ★            | ▲ 4 4 4 4 4 4 4 4 4 4 4 4 4 4 4 4 4 4 4                    |
| 【電子中車】電報行為●=#><###82<br>新着情報<br>> ○月○日 <u>○▽□△○○○</u><br>> ○月○日 <u>△▽○▽□△</u><br>申請【建築行為 | <u> NOVEA00AV</u> 20 「【電子申請】建築行為等に伴う事前協議】をクリック<br>等に伴う声』協議 |

2.LoGoフォームが開きます。

| 🕑 ኢክフォーム                                                             |                                                                              |
|----------------------------------------------------------------------|------------------------------------------------------------------------------|
| このフォームは、株式会社トラストパンクが提供する電子申請サービス「LoGoファ<br>ご希望の申請方法を選び、次の画面に進んでください。 | +ーム」 ヘログインをして申請することができます。                                                    |
| <b>このまますぐに申請する</b><br>ゲストとして申請を進めます。<br>※メールアドレス認知が必要な場合があります。       |                                                                              |
| ✔ 申請入進                                                               |                                                                              |
| ログインして申請<br>ログインまたはアカウント登録をして申請を進めます。                                | ➡ 2ページへ進む                                                                    |
| Pカウント登録でマイペー<br>自分の申請履歴を確認で<br>Logoフォーム     P 由子文書の確認や支払             | - ジ <b>をご利用できます</b><br>できます。<br>内容を利用して、申請フォームへ自動入力できます。<br>小が必要な申請もすぐわかります。 |
| -3 ログイン 🏖 新規                                                         | 見アカウント登録                                                                     |
| アカウント登録済の場合、<br>こからログインしてください。                                       | アカウント登録して申請する場合<br>申請履歴の確認や登録内容を利用して、申請<br>フォームへ自動入力できます。                    |
| ➡ 5ページへ進む                                                            | ➡ 3ページへ進む                                                                    |

### 3.ゲストとして申請する場合

| 3.0427                                                                                                    |                                                                                             |
|----------------------------------------------------------------------------------------------------|---------------------------------------------------------------------------------------------|
| አታ                                                                                                    | ② メール法信完了                                                                                   |
| ルアドレス登録及び認証をお願いします。                                                                                                    |                                                                                             |
| アドレスが正しく登録できることを確認します。お客様が受信可能なメール                                                                                                    | アドレスを入力し、送信ボタンを押してください。                                                                     |
| ルアドレス <mark>221</mark>                                                                                                    | n / 12                                                                                      |
| - 子送信                                                                                                    |                                                                                             |
|                                                                                                    |                                                                                             |
| ない<br>などの<br>などの<br>などの<br>などの<br>たいます。<br>など<br>イトでの<br>送信者様の個人<br>情報<br>により<br>サイトでの<br>送信者様の個人<br>情報<br>により<br>サイトでの<br>送信者様の<br>個人<br>情報<br>により<br>サイトの<br>認証<br>情報<br>により<br>サイトの<br>数正<br>情報<br>により<br>サイトの<br>数正<br>情報<br>により<br>サイトの<br>数正<br>情報<br>により<br>サイトの<br>数正<br>情報<br>により<br>サイトの<br>数正<br>情報<br>により<br>サイトの<br>数正<br>情報<br>により<br>サイトの<br>数正<br>情報<br>により<br>サイトの<br>数正<br>情報<br>により<br>サイトの<br>数正<br>情報<br>により<br>サイトの<br>数正<br>情報<br>により<br>サイトの<br>数正<br>一日<br>数<br>で<br>しまり<br>オーの<br>一日<br>の<br>ま<br>の<br>ま<br>の<br>一日<br>の<br>一日<br>の<br>一<br>の<br>日<br>の<br>一<br>の<br>日<br>の<br>一<br>日<br>の<br>日<br>の<br>の<br>日<br>の<br>の<br>の<br>日<br>の<br>の<br>の<br>の<br>日<br>の<br>の<br>の<br>の<br>の<br>日<br>の<br>の<br>の<br>日<br>の<br>日<br>の<br>の<br>日<br>の<br>の<br>日<br>の<br>日<br>一<br>日<br>の<br>日<br>の<br>日<br>の<br>日<br>の<br>日<br>の<br>日<br>の<br>日<br>の<br>日<br>の<br>日<br>の<br>日<br>の<br>日<br>の<br>日<br>日<br>の<br>日<br>の<br>日<br>日<br>の<br>の<br>日<br>の<br>の<br>日<br>日<br>の<br>日<br>の<br>日<br>の<br>日<br>の<br>日<br>の<br>日<br>の<br>日<br>日<br>の<br>の<br>日<br>の<br>日<br>の<br>日<br>の<br>の<br>日<br>の<br>日<br>日<br>の<br>の<br>日<br>一<br>の<br>日<br>の<br>日<br>の<br>日<br>の<br>日<br>の<br>日<br>の<br>日<br>の<br>日<br>の<br>日<br>の<br>日<br>の<br>日<br>日<br>の<br>の<br>日<br>日<br>の<br>日<br>の<br>の<br>日<br>日<br>の<br>日<br>の<br>の<br>日<br>日<br>の<br>日<br>日<br>の<br>日<br>日<br>の<br>日<br>日<br>の<br>の<br>日<br>の<br>の<br>日<br>の<br>の<br>日<br>の<br>の<br>日<br>の<br>の<br>日<br>の<br>日<br>の<br>日<br>の<br>日<br>日<br>の<br>日<br>日<br>の<br>の<br>日<br>日<br>の<br>の<br>日<br>の<br>日<br>日<br>の<br>日<br>日<br>日<br>の<br>日<br>日<br>日<br>日<br>日<br>日<br>日<br>の<br>日<br>日<br>日<br>日<br>日<br>日<br>日<br>日<br>日<br>日<br>日<br>日<br>日 | メールアトレスを入力して送信します。<br>No運営者、企業・組織の法的実在性。                                                    |
|                                                                                                    |                                                                                             |
| •                                                                                                    | 入力したメールアドレス宛にメールが届きます                                                                       |
|                                                                                                    |                                                                                             |
|                                                                                                    |                                                                                             |
| 【警告】<br>IRLが挿入されていた場合は、URLを分割して表示しています。                                                                                                    |                                                                                             |
| 【警告】<br>IRLが挿入されていた場合は、URLを分割して表示しています。<br>ペーンールは、フォームにご入力された方にお送りする自動配信<br>ペーメールに心当たりが無い場合は、お手数ですがメールを破壊<br>い手続きはまだ完了しておりません。本文をお読みの上、お手                                                                                                    | 言メールです。本メールへの返信はできません。<br>親していただきますようお願いいたします。<br>手続きを続行してください。                             |
| 【警告】<br>IRLが挿入されていた場合は、URLを分割して表示しています。<br>                                                                                                    | a<br>a<br>a<br>a<br>a<br>b<br>a<br>a<br>a<br>a<br>a<br>a<br>a<br>a<br>a<br>a<br>a<br>a<br>a |
| 【警告】<br>JRLが挿入されていた場合は、URLを分割して表示しています。<br>ペキメールは、フォームにご入力された方にお送りする自動配伯<br>ペ本メールに心当たりが無い場合は、お手数ですがメールを破算<br>お手続きはまだ完了しておりません。本文をお読みの上、おう<br>S客様のメールアドレス認証が完了しました。<br>Iき続き、以下のURLにアクセスしてフォームへの回答をお願い<br>ttps: 【URL分割しています】 //logoform.jp/f/R7Nwv/130<br>ey=e3004204c9a33602791481a9ff9804349974db86163;<br>IzF8h4L8mgLhu_rsEbDKXnhoKywFZNDzgmsiE1h_nFc2AId                                                                                                    | a<br>a<br>a<br>a<br>a<br>a<br>a<br>a<br>a<br>a<br>a<br>a<br>a<br>a                          |
| 【警告】<br>JRLが挿入されていた場合は、URLを分割して表示しています。<br>ペ本メールは、フォームにご入力された方にお送りする自動配伯<br>ペ本メールに心当たりが無い場合は、お手数ですがメールを破到<br>ペお手続きはまだ完了しておりません。本文をお読みの上、おう<br>S客様のメールアドレス認証が完了しました。<br>Iき続き、以下のURLにアクセスしてフォームへの回答をお願い<br>ttps: 【URL分割しています】 //logoform.jp/f/R7Nwv/130<br>ey=e3004204c9a33602791481a9ff9804349974db86163;<br>IzF8h4L8mgLhu_rsEbDKXnhoKywFZNDzgmsiE1h_nFc2AId<br>《お手続きURLの有効期限(は24時間です。                                                                                                    | a<br>a<br>a<br>a<br>a<br>a<br>a<br>a<br>a<br>a<br>a<br>a<br>a<br>a                          |
| 【警告】<br>JRLが挿入されていた場合は、URLを分割して表示しています。<br>ペ本メールは、フォームにご入力された方にお送りする自動配低<br>ペ本メールに心当たりが無い場合は、お手数ですがメールを破壊<br>ぷお手続きはまだ完了しておりません。本文をお読みの上、おう<br>S客様のメールアドレス認証が完了しました。<br>lき続き、以下のURLにアクセスしてフォームへの回答をお願い<br>ttps: 【URL分割しています】 //logoform.jp/f/R7Nwv/130<br>ey=e3004204c9a33602791481a9ff9804349974db86163;<br>lzF8h4L8mgLhu_rsEbDKXnhoKywFZNDzgmsiE1h_nFc2AId<br>お手続きURLの有効期限は24時間です。<br>有効期限が切れた場合はお手数ですが、再度メール認証かられ                                                                                                    | a<br>a<br>a<br>a<br>a<br>a<br>a<br>a<br>a<br>a<br>a<br>a<br>a<br>a                          |
| 【警告】<br>JRLが挿入されていた場合は、URLを分割して表示しています。<br>ペ本メールは、フォームにご入力された方にお送りする自動配伯<br>ペ本メールに心当たりが無い場合は、お手数ですがメールを破壊<br>ぷお手続きはまだ完了しておりません。本文をお読みの上、おう<br>S客様のメールアドレス認証が完了しました。<br>言き続き、以下のURLにアクセスしてフォームへの回答をお願い<br>ttps: 【URL分割しています】 //logoform.jp/f/R7Nwv/130<br>ey=e3004204c9a33602791481a9ff9804349974db861633<br>izF8h4L8mgLhu_rsEbDKXnhoKywFZNDzgmsiE1h_nFc2AId<br>お手続きURLの有効期限は24時間です。<br>有効期限が切れた場合はお手数ですが、再度メール認証からや<br>いたちゃ都市整備部開発指導室                                                                                                    | a<br>a<br>a<br>a<br>a<br>a<br>a<br>a<br>a<br>a<br>a<br>a<br>a<br>a                          |
| 【警告】<br>JRLが挿入されていた場合は、URLを分割して表示しています。<br>                                                                                                    | a<br>a<br>a<br>a<br>a<br>a<br>a<br>a<br>a<br>a<br>a<br>a<br>a<br>a                          |

### 4. アカウント登録して申請する場合

|                                                                                                    | L0G07+-4                                                                                                    |                                                                                                    |                                                                                    |                                                                                                  |                                    |
|----------------------------------------------------------------------------------------------------|----------------------------------------------------------------------------------------------------|----------------------------------------------------------------------------------------------------|------------------------------------------------------------------------------------|--------------------------------------------------------------------------------------------------|------------------------------------|
| 辛                                                                                                    | 祖アカウント登録                                                                                                    |                                                                                                    |                                                                                    |                                                                                                  |                                    |
| *                                                                                                    | 「ハイノバラント・豆球                                                                                                    |                                                                                                    |                                                                                    |                                                                                                  |                                    |
| 受信が可能なメール<br>アカウント登録用の                                                                                                    | アドレスを入力してください。<br>メールをお送りします。                                                                                                    |                                                                                                    |                                                                                    |                                                                                                  |                                    |
| ※「no-reply@logofor<br>ください。                                                                                                    | m.jp」が受信拒否設定になっていないか                                                                                                    | ☆ 事前にご確認                                                                                                    |                                                                                    |                                                                                                  |                                    |
| メールアドレス                                                                                                    |                                                                                                    |                                                                                                    | メールアト                                                                              | ドレスで新規登                                                                                          | 録される方は                             |
| の領境国です。                                                                                                    |                                                                                                    | 0/128                                                                                                    | アト                                                                                 | ドレスを入力し                                                                                          | て送信                                |
| 5                                                                                                    | ワント登録用のメールを送信<br>サキロ                                                                                                    |                                                                                                    |                                                                                    |                                                                                                  |                                    |
|                                                                                                    | ま/こは                                                                                                    |                                                                                                    |                                                                                    |                                                                                                  |                                    |
| 外部サ                                                                                                    | ービスと連携してアカウントを登録                                                                                                    | ₹                                                                                                    |                                                                                    |                                                                                                  |                                    |
| G                                                                                                    | Googleで登録                                                                                                    |                                                                                                    | お持らの600                                                                            | ogle、ranoc<br>、をこの申請で                                                                            | D!JAPAN、LI<br>S利用されるナ              |
| ¥7                                                                                                    | YahoolJAPAN IDで登録                                                                                                    |                                                                                                    |                                                                                    | こちらをクリ                                                                                           | ノック                                |
|                                                                                                    | LINEで貴録                                                                                                    |                                                                                                    |                                                                                    |                                                                                                  |                                    |
| तं रु/ः                                                                                                    | 060フォームマカウントをやきたの                                                                                                    | ) <b>5</b>                                                                                                    |                                                                                    |                                                                                                  |                                    |
| 9 (10)                                                                                                    | ログイン                                                                                                    | <i>,,,,</i> ,,,,,,,,,,,,,,,,,,,,,,,,,,,,,,,,                                                                                                    |                                                                                    |                                                                                                  |                                    |
|                                                                                                    | and the second second se |                                                                                                    |                                                                                    |                                                                                                  |                                    |
|                                                                                                    | بر<br>بر                                                                                                    | メールアドレスで新<br>1したメールアドレス                                                                                                    | 規登録された<br>宛にメールが                                                                   | 、<br>場合、<br>届きます。                                                                                |                                    |
| 【警告】<br>JRLが挿入されてい                                                                                                    | ↓ 入力<br>た場合は、URLを分割して                                                                                                    | メールアドレスで新<br>」したメールアドレス<br>て表示しています。                                                                                                    | 規登録された<br>宛にメールが                                                                   | 場合、<br>届きます。                                                                                     |                                    |
| 【警告】<br>JRLが挿入されてい<br>.oGoフォームのアフ                                                                                                    | た場合は、URLを分割して<br>フウント登録をお申込みい                                                                                                    | メールアドレスで新<br>」したメールアドレス<br>C表示しています。<br>ただきありがとうございま                                                                                                    | 規登録された<br>宛にメールが                                                                   | 場合、<br>届きます。                                                                                     |                                    |
| 【響告】<br>JRLが挿入されてい<br>.oGoフォームのア?                                                                                                    | た場合は、URLを分割して<br>カウント登録をお申込みい<br>フリント登録をお申込みい                                                                                                    | メールアドレスで新<br>つしたメールアドレス<br>て表示しています。<br>ただきありがとうございま                                                                                                    | 規登録された<br>宛にメールが<br>フォーム内<br>登                                                     | 場合、<br>届きます。<br>のURLにアク<br>録しください                                                                | 7セスして<br>。                         |
| 【警告】<br>URLが挿入されてい<br>LoGoフォームのアク<br>以下のURLにアクセ                                                                                                    | た場合は、URLを分割して<br>た場合は、URLを分割して<br>りウント登録をお申込みい<br>スし、アカウント登録を另                                                                                                    | メールアドレスで新<br>つしたメールアドレス<br>こ表示しています。<br>ただきありがとうございま<br>記了してください。                                                                                                    | 規登録された<br>宛にメールが<br>フォーム内<br>登                                                     | 場合、<br>届きます。<br>のURLにアク<br>録しください                                                                | フセスして<br>。                         |
| 【警告】<br>URLが挿入されてい<br>LoGoフォームのア?<br>以下のURLにアクセ<br>https: 【URL分割!<br>uHUwya_uq_qz9X<br>BYkySII5L_bw&ba-<br>2b1e                                                                                                    | た場合は、URLを分割して<br>た場合は、URLを分割して<br>ウウント登録をお申込みい<br>スし、アカウント登録を分<br>しています】 //logoform<br>fD_ZWbDsxxd)Dl9qc5Di<br>;kuri=%2Ff%2FR7Nwv9                                                                                                    | メールアドレスで新<br>つしたメールアドレス<br>ただきありがとうございま<br>記了してください。<br>.jp/signup?auth=6wfn4M<br>d0vtu6pwoxB4T947xGtg<br>%2F1308444%3Fkey%3F                                                              | 規登録された<br>宛にメールが<br>フォーム内<br>登<br>InU-40DQOsaLX<br>uTMSrZG7cHrmc<br>De3004204c9a33 | 場合、<br>届きます。<br>のURLにアク<br>録しください<br>dN1CIKjB-<br>gmA9MO_Kiq_ix1<br>3602791481a9ff;              | フセスして<br>。<br>1JQ6-k7u<br>98043499 |
| 【警告】<br>URLが挿入されてい<br>LoGoフォームのア?<br>以下のURLにアクセ<br>https: 【URL分割!<br>uHUwya_uq_qz9X<br>BYkySII5L_bw&ba-<br>2b1e<br>【ご注意】<br>・本メール受信時点<br>・アカウント登録用<br>24時間経過後は、                                                                                       | <ul> <li>人力</li> <li>た場合は、URLを分割して</li> <li>ウウント登録をお申込みい</li> <li>スし、アカウント登録を分</li> <li>シています】 //logoform</li> <li>fD_ZWbDsxxdJDl9qc5Di</li> <li>ckuri=%2Ff%2FR7Nwv9</li> <li>では会員登録は完了してい</li> <li>のURLの有効期頃は24時間</li> <li>再度アカウント登録手続き</li> </ul>                                                                                                    | メールアドレスで新<br>コしたメールアドレス<br>こ表示しています。<br>ただきありがとうございま<br>記すしてください。<br>1.jp/signup?auth=6wfn4M<br>d0vtu6pwoxB4T947xGtg<br>%2F1308444%3Fkey%3F<br>いません。<br>間です。<br>きを行ってください。                 | 規登録された<br>宛にメールが<br>フォーム内<br>登<br>NNU-40DQOsaLX<br>uTMSrZG7cHrmc<br>De3004204c9a3: | 場合、<br>届きます。<br>のURLにアク<br>録しください<br>-dN1CIKjB-<br>gmA9MO_Kiq_ix1<br>3602791481a9ff              | 7セスして<br>∘<br>IJQ6-k7u<br>98043499 |
| 【警告】<br>URLが挿入されてい<br>LoGoフォームのア?<br>以下のURLにアクセ<br>https: 【URL分割(<br>uHUwya_uq_qz9X<br>BYkySII5L_bw&ba<br>201e<br>【ご注意】<br>・本メール受信時点<br>・本メール受信時点<br>・アカウント登録用<br>24時間経過後は、<br>※このメールは、送                                                              | <ul> <li>入力</li> <li>た場合は、URLを分割して</li> <li>ウウント登録をお申込みい</li> <li>スし、アカウント登録を分</li> <li>しています】 //logoform</li> <li>fD_ZWbDsxxdJDl9qc5Dickuri=%2Ff%2FR7Nwv9</li> <li>では会員登録は完了してい</li> <li>のURLの有効期頃は24時間</li> <li>再度アカウント登録手続き</li> <li>信専用メールアドレスから</li> </ul>                                                                                                    | メールアドレスで新<br>コしたメールアドレス<br>こ表示しています。<br>ただきありがとうございま<br>記了してください。<br>いjp/signup?auth=6wfn4h<br>d0vtu6pwoxB4T947xGtg<br>%2F1308444%3Fkey%31<br>いません。<br>間です。<br>きを行ってください。<br>5お送りしています。ご返付 | 規登録された<br>宛にメールが<br>フォーム内<br>登<br>InU-40DQOsaLX<br>uTMSrZG7CHrmo<br>De3004204c9a33 | 場合、<br>届きます。<br>のURLにアグ<br>録しください<br>dN1CIKjB-<br>gmA9MO_Kiq_ix1<br>3602791481a9ff5              | フセスして<br>。<br>JJQ6-k7u<br>98043499 |
| 【警告】<br>URLが挿入されてい<br>LoGoフォームのア?<br>以下のURLにアクセ<br>https: 【URL分割 <br>uHUwya_uq_qz9X<br>BYkySII5L_bw&bac<br>201e<br>【ご注意】<br>・本メール受信時点<br>・アカウント登録用<br>24時間経過後は、<br>※このメールは、送<br>LoGoフォーム<br>https: 【URL分割 <br>LoGoフォームよく3<br>https: 【URL分割            | <ul> <li>入力</li> <li>た場合は、URLを分割して</li> <li>ウウント登録をお申込みい</li> <li>スし、アカウント登録を分</li> <li>しています】 //logoform</li> <li>fD_ZWbDsxxdJDl9qc5Dickuri=%2Ff%2FR7Nwv9</li> <li>では会員登録は完了してい</li> <li>のURLの有効期限は24時間</li> <li>商度アカウント登録手続き</li> <li>信専用メールアドレスから</li> <li>しています】 //logoform</li> <li>5るご質問しています】 //logoform</li> </ul>                                                                                                    | メールアドレスで新<br>コしたメールアドレス<br>こ表示しています。<br>ただきありがとうございま<br>記jp/signup?auth=6wfn4P<br>d0vtu6pwoxB4T947xGtg<br>%2F1308444%3Fkey%31<br>いません。<br>間です。<br>きを行ってください。<br>5お送りしています。ご返付<br>-jp       | 規登録された<br>宛にメールが<br>フォーム内<br>登<br>INU-40DQOsaLX<br>uTMSrZG7CHrmo<br>De3004204c9a33 | 場合、<br>届きます。<br>のURL(こアグ<br>録しください<br>dN1CIKjB-<br>gmA9MO_Kiq_ix1<br>3602791481a9ff<br>読えてきません。こ | 7セスして<br>。<br>UJQ6-k7u<br>98043499 |
| 【警告】<br>URLが挿入されてい<br>LoGoフォームのア?<br>以下のURLにアクセ<br>https: 【URL分割<br>uHUwya_uq_qz9X<br>BYkySII5L_bw&baa<br>2b1e<br>【ご注意】<br>・本メール受信時点<br>・本メール受信時点<br>・アカウント登録用<br>24時間経過後は、<br>※このメールは、送<br>LoGoフォーム<br>https: 【URL分割<br>LoGoフォームよくる<br>https: 【URL分割 | <ul> <li>入ナ</li> <li>た場合は、URLを分割して</li> <li>ウウント登録をお申込みい</li> <li>スし、アカウント登録を方</li> <li>しています】 //logoform</li> <li>fD_ZWbDsxxdJDl9qc5Dickuri=%2Ff%2FR7Nwv9</li> <li>には会員登録は完了してし</li> <li>(のURLの有効期頃は24時間<br/>再度アカウント登録手続き</li> <li>「信専用メールアドレスから</li> <li>しています】 //logoform</li> <li>うています】 //logoform</li> </ul>                                                                                                    | メールアドレスで新<br>Jしたメールアドレス<br>C表示しています。<br>ただきありがとうございま<br>記jp/signup?auth=6wfn4P<br>d0vtu6pwoxB4T947xGtg<br>%2F1308444%3Fkey%31<br>いません。<br>間です。<br>きを行ってください。<br>らお送りしています。ご返付<br>jp        | 規登録された<br>宛にメールが<br>フォーム内<br>登<br>INU-40DQOsaLX<br>uTMSrZG7cHrmc<br>De3004204c9a3: | 場合、<br>届きます。<br>のURLにアク<br>録しください<br>-dN1CIKjB-<br>jmA9MO_Kiq_ix1<br>3602791481a9ff<br>第えてきません。こ | フセスして<br>。<br>LJQ6-k7u<br>28043499 |

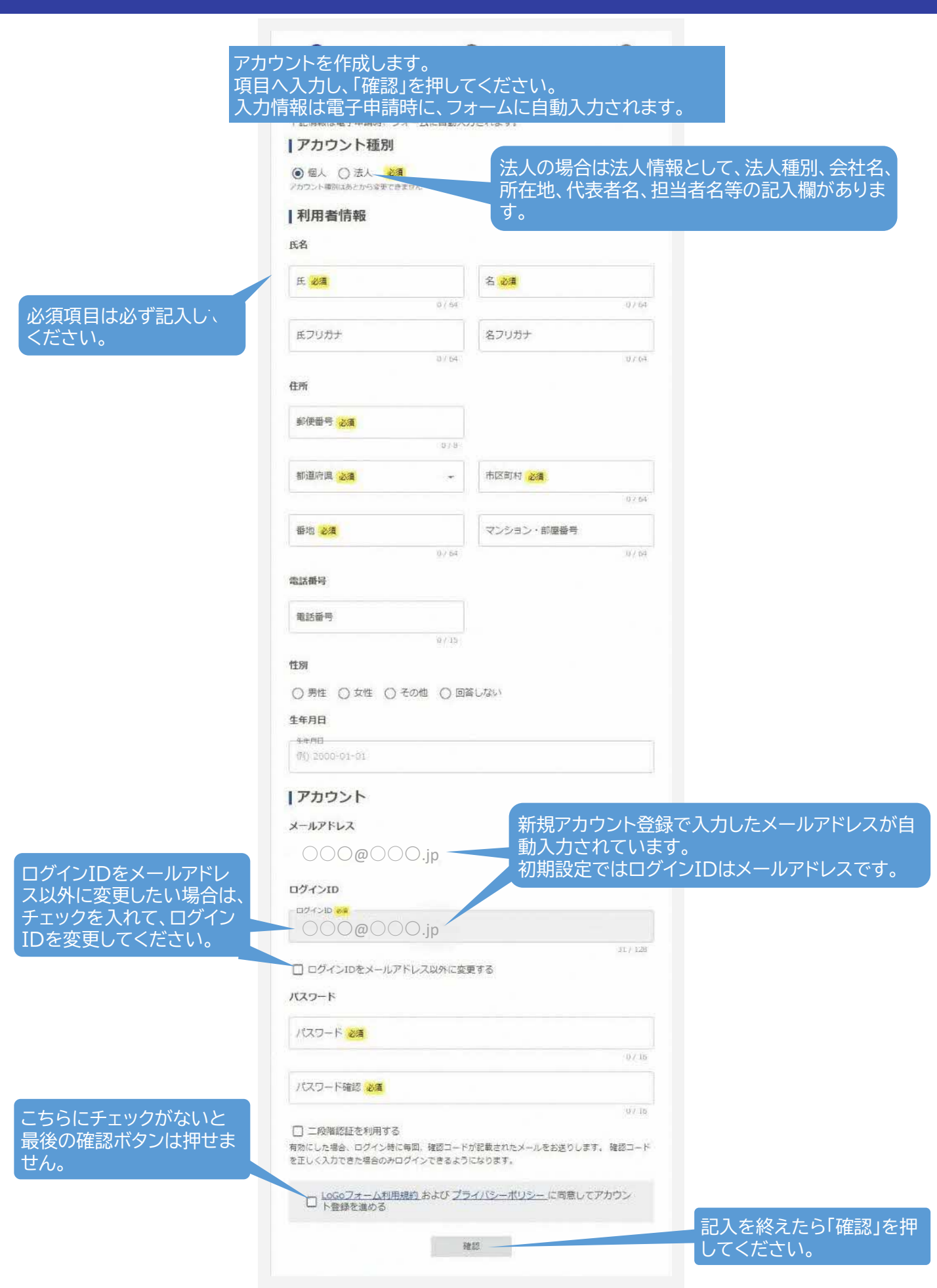

5

5. 入力フォームに入力し、申請を行います。

|   | 1 入力1                                                                                           | 2 入力2                                 | 3 入力3                                          | ④ 入力4                                         | <b>⑤</b> 確認                      | 6 完了             |
|---|-------------------------------------------------------------------------------------------------|---------------------------------------|------------------------------------------------|-----------------------------------------------|----------------------------------|------------------|
|   | 下記のフォームにご入力                                                                                     | っをお願いします。                             |                                                |                                               |                                  |                  |
|   | 調査報告書送付先<br>実際に申請いただく方                                                                          | に送付します。氏名を入力                          | っしてください。                                       | 調査報告書<br>ここには、申<br>氏名を入力                      | は、申請者側と研<br>請者側の調査韓<br>してください。   | 寉認機関に送<br>服告書を受け |
|   | (アドレスはログイン)<br>メールアドレス 2011<br>〇〇〇@〇〇〇.jp                                                       | 青報が自動転記されます。<br>シ                     | 編集不可) <del>必須</del><br>31/2                    | メールアドレス (確認) <mark>シス</mark><br>〇〇〇〇〇〇〇.jp    |                                  | 0 / 60000        |
|   |                                                                                                 | メールアドレ<br>編集不可。こ<br>変更したい場<br>入力(ゲストの | スはログイン情報のアドレスに調査<br>のアドレスに調査<br>合は、変更したの場合は登録及 | 報が自動入力され<br>査報告書が送られ<br>いアドレスでログ<br>び認証)しなおして | ています。<br>ます。<br>イン情報から<br>てください。 | -00-0-2526       |
|   | 届出者区分<br>○ 建築主本人 ④                                                                              | 代理人                                   |                                                |                                               |                                  |                  |
|   | 建築主の概要<br>建築主の氏名 (法人名                                                                           | 0                                     |                                                |                                               |                                  |                  |
|   | 住所                                                                                              |                                       |                                                |                                               |                                  | 0 / 60000        |
|   | 電話描号(半角数字のる                                                                                     | み、「一」は入力不要)                           |                                                |                                               |                                  | 0 / 60000        |
| は | <ul> <li>         みの他の建築主の有無         <ul> <li>             あり             ・</li></ul></li></ul> | 連<br>り」                               | 名の場合は、「そ<br>」を選択し、情報                           | の他の建築主のす<br>を入力してくださ                          | 有無」で「あ<br>い。                     | 0 / 60000        |
|   | 代理人の情報<br>代理人の事務所名、氏<br>株式会社 〇〇段計                                                               | <b>名</b><br>代褒取締役社長 〇〇 〇              | D                                              | 代理人が用引き続き、                                    | ∃請する場合は、<br>代理人情報の♪              | 、力をしてく           |
|   | 住所                                                                                              |                                       |                                                |                                               |                                  | 0 / 60000        |
|   | 電話番号(半角数字のる<br>0720006000                                                                       | み、「一」は入力不要)                           | 復代理人がいる<br>復代理人有の場                             | かの確認です。<br>合は、情報を入力                           | してください。                          | 0 / 60000        |
|   | <ul><li>復代理人の有無</li><li>○ あり ● なし</li></ul>                                                     | 代理                                    | 協議か必要な場<br>人、復代理人の                             | おは復代埋入によ<br>事務所内で別に協                          | 里裕します。<br><br>議担当者がいる            | らかの確認で           |
|   | 行政との協議担当者の<br>○ あり ● なし                                                                         | 協議                                    | 担当者がいる場<br>が必要な場合は                             | 合は、情報を入力<br>、協議担当者に連                          | してください。<br>絡します。                 |                  |
|   | 以下の事項を確認し、<br>口 建築主から委任を                                                                        | チェックボックスをクリッ<br>受けて申請している。            | ックしてください。<br>                                  | 建築主から委任を                                      | 受けて申請して                          | いるかの確            |

| 入力2 | 🗹 入力フォーム                                                                                            | X                        |         |          |        |      |
|-----|----------------------------------------------------------------------------------------------------|--------------------------|---------|----------|--------|------|
|     | 🖉 入力1                                                                                               | 2 入力2                    | 3 入力3   | ④ 入力4    | 5 確認   | 6 完了 |
|     | 届出に関する情<br>今回の事前協議の種                                                                                | <b>幸</b>                 |         |          |        |      |
|     | <ul> <li>新築</li> <li>増築</li> <li>用途変更・大規</li> <li>計画変更</li> <li>建築基準法によ</li> <li>建築基準法によ</li> </ul> | 模修繕・大規模模様替<br>る許可<br>る認定 | いづれか    | にチェック入れ「 | てください。 |      |
|     | 新築、増築                                                                                               | の場合 🗪                    | 下記へ進む   |          |        |      |
|     | 用途変更·                                                                                               | 大規模修繕·大熱                 | 現模模様の場合 | ì ➡ 下記^  | 、進む    |      |
|     | 計画変更0                                                                                               | D場合 ➡ 7                  | /ページへ進む |          |        |      |
|     | 建築基準法                                                                                               | まによる許可、 建                | 築基準法による | る認定の場合■  | ➡ 7ページ | へ進む  |

#### 新築、増築の場合

事前協議の種類をチェックすると下記フォームが現れます。 ※市確認、計画通知の場合は、確認申請先に「枚方市建築主事」を選択してください。

| 予定している確認申請<br>※計画通知の場合は、「枚方 | も<br>市建築主事」を選択してください。 | 確認申請先を選択してください。         |
|-----------------------------|-----------------------|-------------------------|
| 文字】                         | 入力をすると選択肢の            | 候補が出てきます。               |
| 確認申請の種類                     |                       | 申請の種類を選択してください。         |
|                             |                       |                         |
|                             | ←1つ前の画面に戻る →          | 欠の画面へ進む   ■ 入力内容を一時保存する |
|                             |                       | 入力し終えたら、次の画面に進んでください。   |

#### 用途変更・大規模修繕・大規模模様の場合

事前協議の種類をチェックすると下記フォームが現れます。 ※市確認、計画通知の場合は、確認申請先に「枚方市建築主事」を選択してください。

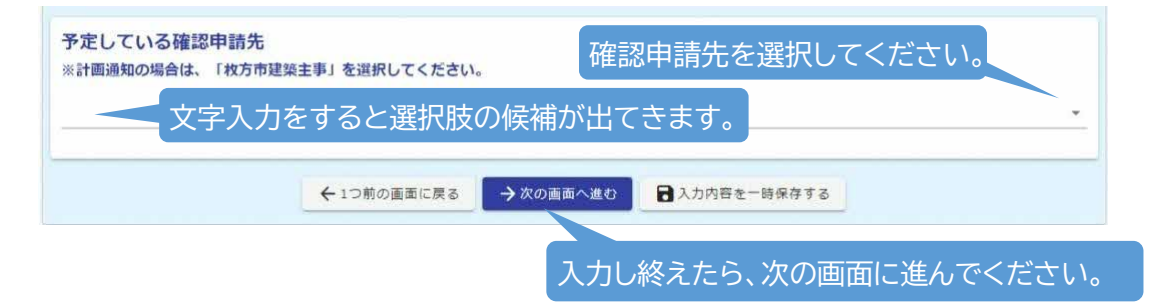

### 計画変更の場合

事前協議の種類をチェックすると下記フォームが現れます。 ※市確認、計画通知の場合は、確認申請先に「枚方市建築主事」を選択してください。

| 予定している確認申請先<br>※計画通知の場合は、「枚方市建                | <sub>建事」を選択してください。</sub> 確認申請先を選択してください。                                                |
|-----------------------------------------------|-----------------------------------------------------------------------------------------|
| 文字入力                                          | をすると選択肢の候補が出てきます。                                                                       |
| 確認申請の種類                                       | 申請の種類を選択してください。                                                                         |
| 変更の内容<br>敷地面積 変更前130.30m 例)<br>建築面積 変更前65.00m | 夏の内容を記入してください。<br>敷地面積 変更前130.30㎡ 変更後130.00㎡<br>建築面積 変更前65.00㎡ 変更後64.20㎡<br>配置を南へ500m移動 |
| 前回の事前協議番号<br>例:023枚-0000                      | 前回の事前協議番号を記入してください。<br>例) 023枚-0000                                                     |
|                                               | 0 / 6000                                                                                |
|                                               | ←1つ前の画面に戻る → 次の画面へ進む 3人力内容を一時保存する                                                       |
|                                               | 入力し終えたら、次の画面に進んでくださ                                                                     |

### 建築基準法による許可、建築基準法による認定の場合

事前協議の種類をチェックすると下記フォームが現れます。 ※市確認、計画通知の場合は、確認申請先に「枚方市建築主事」を選択してください。

| 許可の種類                   | 許可・認可の種類を選択してください。                                                                             |
|-------------------------|------------------------------------------------------------------------------------------------|
| 許可・認可後に予7<br>※計画通知の場合は、 | <mark>ましている確</mark><br>「 <sup>K友市建築主要</sup> 許可・認可後に予定している申請先を選択してください。<br>字入力をすると選択肢の候補が出てきます。 |
| 確認申請の種類                 | 申請の種類を選択してください。                                                                                |
|                         | ←1つ前の画面に戻る →次の画面へ進む 入力内容を一時保存する                                                                |
|                         | 入力し終えたら、次の画面に進んでください。                                                                          |

入力3

※工作物の場合は入力項目が変わります。

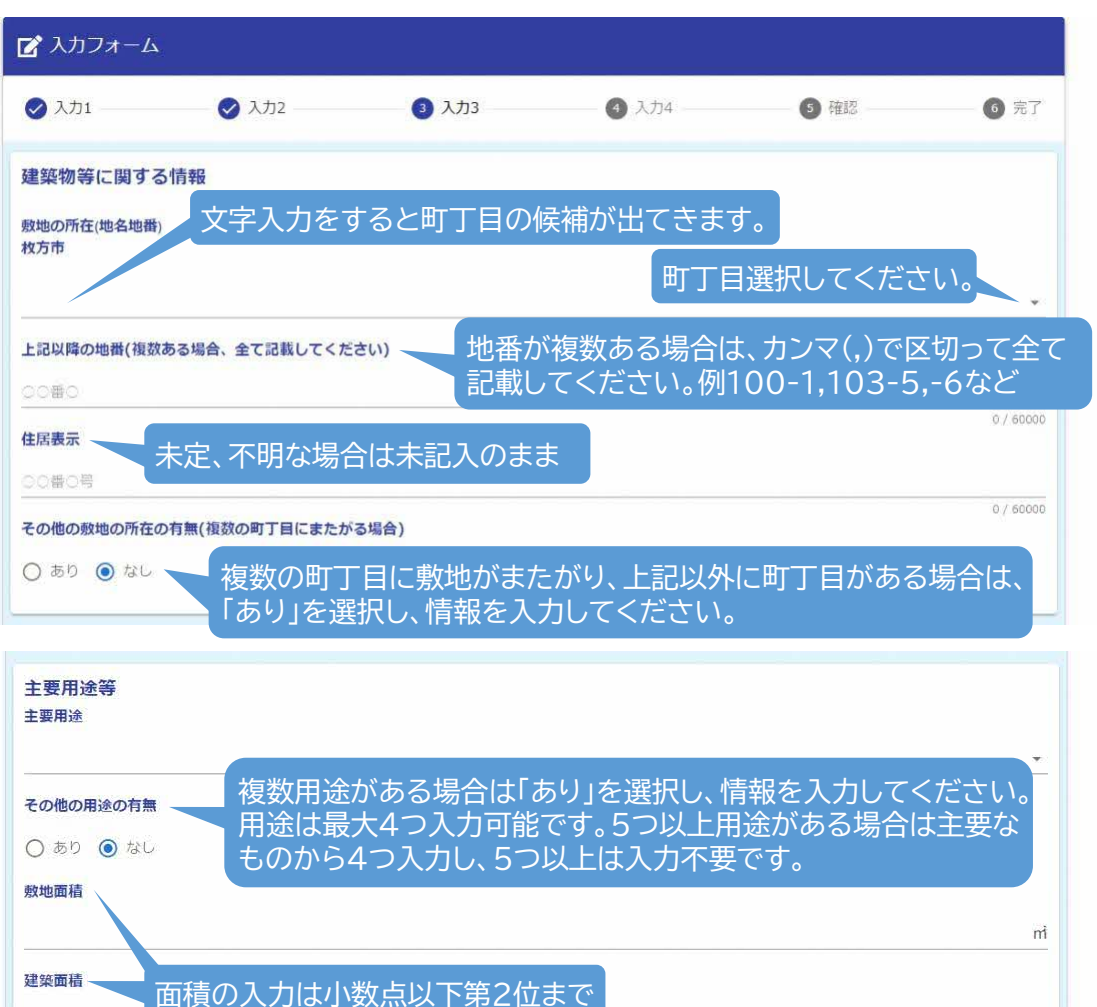

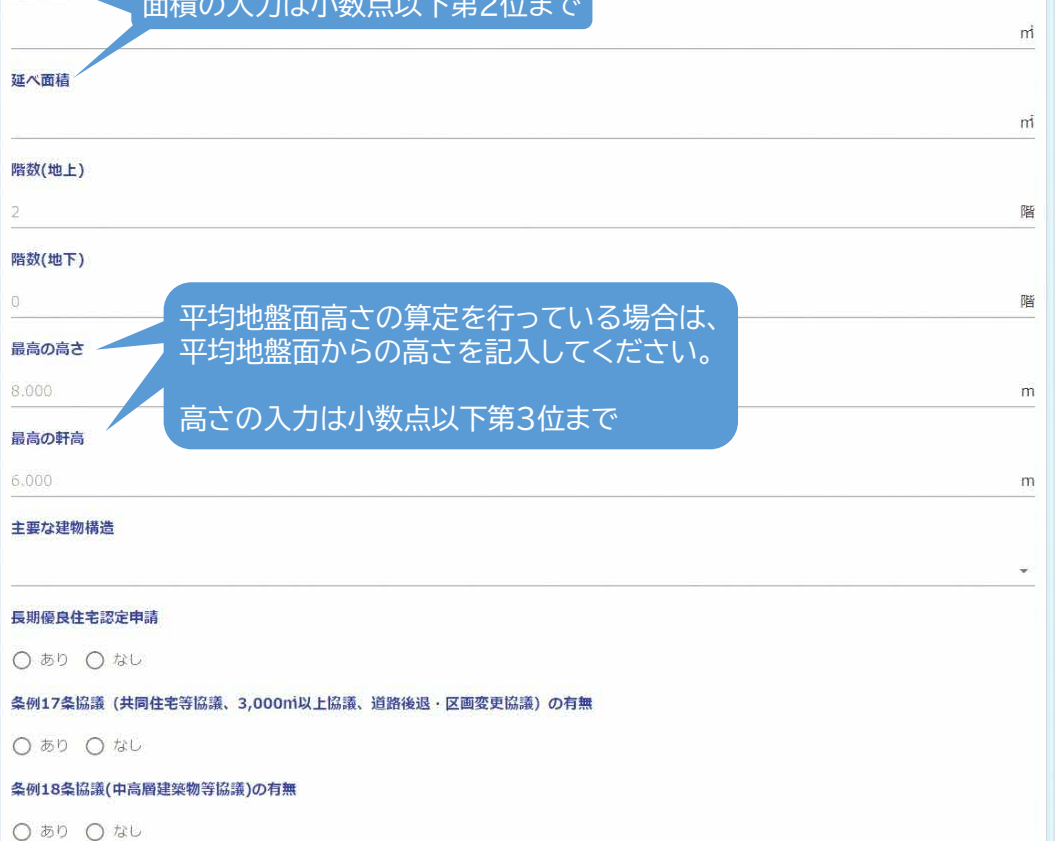

| 道路<br>道路に関する情報は、都た、クリックすると「きてみてひらかたMAP」が開きます。<br>端線の後期後の情報を確認してください。                                                                                                    |
|----------------------------------------------------------------------------------------------------|
| 敷地に対する接続道路の位置                                                                                                    |
| 建築基準法上の道路種別                                                                                                    |
| 道路の種類                                                                                                    |
| <sub>道路幅員</sub> ――「幅員の入力は小数点以下第2位まで                                                                                                    |
| <ul> <li>4.00</li> <li>その他の接続道路(2方以上に接道がある場合)</li> <li>○ あり ○ なし</li> <li>○ あり ○ なし</li> <li>2方以上に接道がある場合は、</li> <li>「あり」を選択し、情報を入力してください。</li> <li>4方までは記入してください。</li> <li>5方以上接道がある場合は、それ以上の記入は不要です。</li> </ul> |
| 敷地の区域等<br>きてみひらかたMAP(以下のURL)にて数・<br>体戦戦後線戦後線戦略の<br>きてみてひらかたMAP「確認いただいた、<br>敷地の区域等を確認してください。                                                                                                    |
| ■ 申請地確認のため、上記「きてみてひらかたMAP」から当該地の「不動産マップ」のPDFデータを添付してください。                                                                                                    |
|                                                                                                    |
| H亚                                                                                                    |
| 指定建蔽率                                                                                                    |
| #定容積率<br>複数の用途地域にまたがる場合は、<br>「あり」を選択し、情報を入力してください。                                                                                                    |
|                                                                                                    |
| 防火地域等     該当するもの全てにチェックしてください。     該当するもの全てにチェックしてください。     ※市街化区域内で、火、準防火地域の指定がない場合は、法22条区域になります。                                                                                                    |
| □ 防火地域 □ 建築基準法第22条地域                                                                                                    |
| 高度地区<br>該当するもの全てにチェックしてください。                                                                                                    |
|                                                                                                    |
| 高度期地区 「あり」の場合は、都市施設の情報や都市計画法第53余による計可の情<br>の内 ○水 報など入力してください。                                                                                                    |
| 都市計画法第53条に係る申請がまだの方は申請をお願いします。<br>本協議と同時申請でも問題ありません。(担当:都市計画課)                                                                                                    |
|                                                                                                    |
|                                                                                                    |
| <sup>地図計画図域</sup><br>地区計画区域内で、地区計画に係る申請がまだの方は申請をお願いします。<br>へ肉 〇外 木協議と同時申請でも問題ありません。(担当・都市計画課)                                                                                                    |
|                                                                                                    |
| ○內○隣接○外                                                                                                    |
| 建築協定区域<br>建築協定区域内で、既に建築協定委員から承諾書を得ている場合、写しき                                                                                                    |
|                                                                                                    |

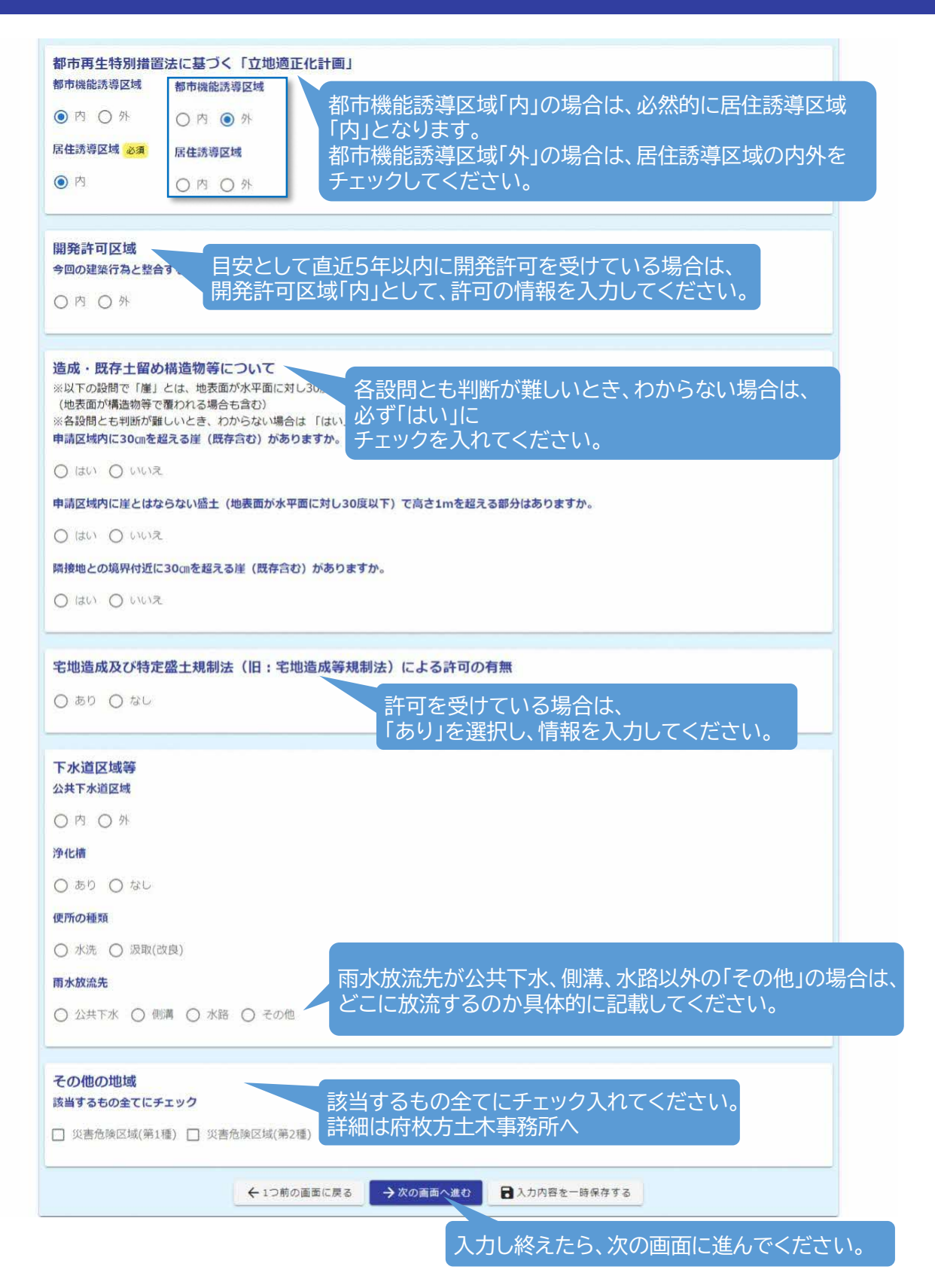

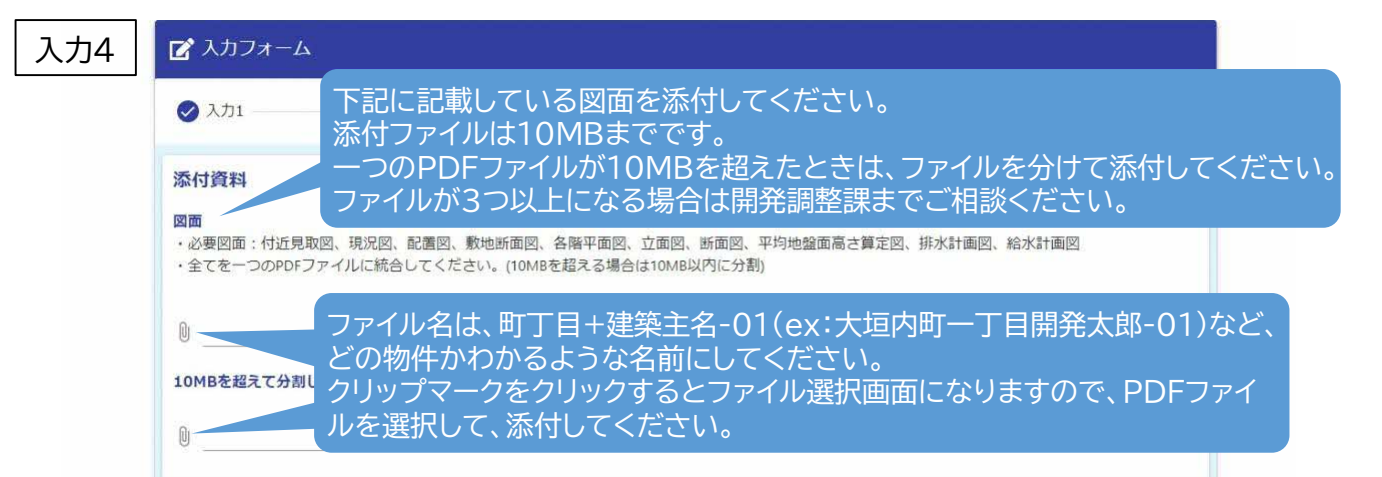

|    | 添付資料                 | 明示事項                                                                                                    | 備考                                                      |
|----|----------------------|----------------------------------------------------------------------------------------------------|---------------------------------------------------------|
| 1  | 付近見取図                | 方位、道路及び目標となる地物<br>建築位置(境界線は、朱線書き)                                                                                                    | 原則、縮尺 <b>1/2500</b> の白地図等<br>※住宅地図等個人情報の記載がある地<br>図は不可。 |
| 2  | 現況図                  | 縮尺、方位、区域線(朱書き)、地盤面の高さ                                                                                                    | 縮尺 <b>1/250</b> 以上<br>※敷地の区画を変更した場合に添付                  |
| 3  | 配置図<br>(土地利用<br>計画図) | 縮尺、方位<br>境界線名、建築物の位置、境界線からの離隔距離<br>協議に係る建築物と既存建築物との別<br>敷地に接する道路の位置<br>道路形状(対側の側溝等記載)、幅員、種別<br>敷地から4m以内にある道路<br>残地がある場合は残地の面積<br>地盤面の高さ | 縮尺 <b>1/250</b> 以上                                      |
| 4  | 敷地断面図                | 縦横断図、側溝形状図示、地盤面の高さ、境界線、境<br>界線名                                                                                                    |                                                         |
| 5  | 各階平面図                | 縮尺、方位、間取り、各室の用途、開口部の位置                                                                                                    |                                                         |
| 6  | 立面図                  | 最高の高さ、軒高、(平均)GL                                                                                                    | 2 面以上                                                   |
| 7  | 断面図                  | 最高の高さ、軒高、(平均)GL                                                                                                    | 2面以上<br>※ロフト、小屋裏収納等がある場合は、<br>当該部分を含めた断面とする             |
| 8  | 平均地盤面<br>高さ算定図       |                                                                                                    | ※平均地盤面高さの算定をしている場<br>合に添付                               |
| 9  | 排水計画図                | 排水(汚水、雨水)の経路                                                                                                    | 縮尺 <b>1/250</b> 以上<br>※散水栓、エコキュートなどは汚水排<br>水接続          |
| 10 | 給水計画図                | 給水の経路                                                                                                    | 縮尺1/250以上                                               |

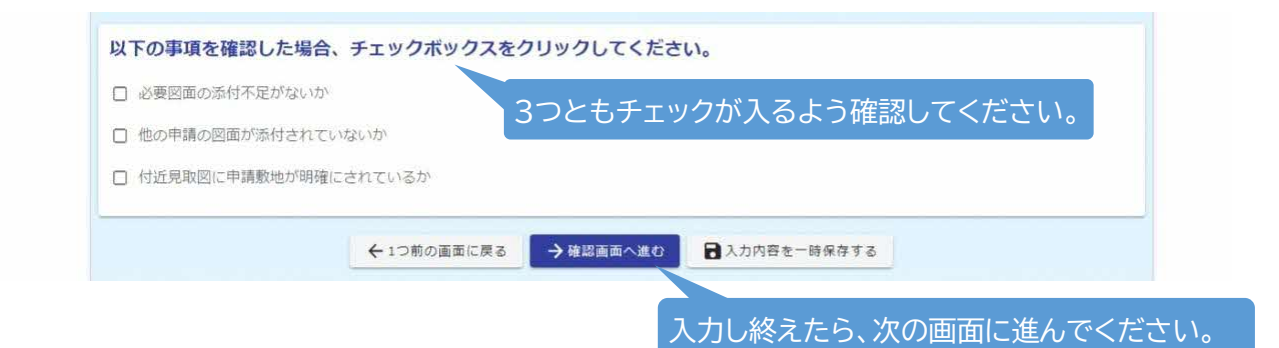

| 入力確認画面に進みます。 |
|--------------|
|--------------|

| 🕢 入力1                                 | ✓ 入力2      | 入力3                           | 入力4                      | 5 確認 | 6 完了 |
|---------------------------------------|------------|-------------------------------|--------------------------|------|------|
| 入力内容確認                                |            |                               |                          |      |      |
| 調査報告書送付先                              |            |                               |                          |      |      |
| 実際に申請いただく方<br>に送付します。氏名を<br>入力してください。 | 00株式会社 00  | 00                            |                          |      |      |
| メールアドレス                               |            |                               |                          |      |      |
| 届出者区分                                 |            |                               |                          |      |      |
| 代理人                                   |            |                               |                          |      |      |
| 建築主の概要                                |            |                               |                          |      |      |
| 建築主の氏名(法人<br>名)                       | 開発 太郎      |                               |                          |      |      |
|                                       | 大阪市〇〇区〇〇一丁 | 目00-00                        |                          |      |      |
| 雨水放流先                                 |            |                               |                          |      |      |
| その他の地域                                |            |                               |                          |      |      |
| 該当するもの全てにチ<br>エック                     | 000@000.jp |                               |                          |      |      |
| アップロードされたファ                           | 2-11k      |                               |                          |      |      |
| 以下の事項を確認し<br>必要図面の添付不足がな              | した場合、チェック  | ボックスをクリックして<br>添付されていないか, 付近見 | てください。<br>取図に申請敷地が明確にされて | いるか  |      |
|                                       |            |                               |                          |      |      |
|                                       |            | ←最初に戻る ←1つ月                   | りの画面に戻る→送信               |      |      |

### 送信完了

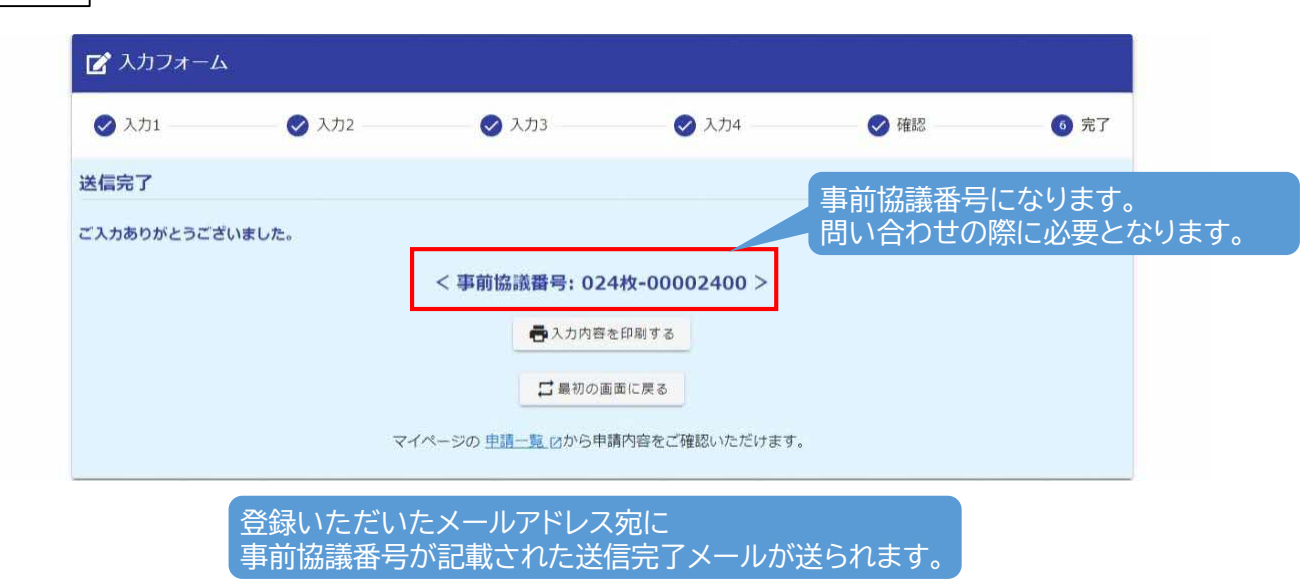